## TMEC-022 USINAGEM

# INSTRUÇÕES PARA A FOLHA DE PROCESSOS DE USINAGEM<sup>1</sup> FASE I

Objetivo: elaborar a folha de processos para a usinagem de uma peça didática conforme modelo disponível em:

http://www.labusig.ufpr.br/usinagem/Planejamento\_torneamento\_mdf230517.PDF

 Acesse a página da disciplina de Usinagem no website do Laboratório (http://labusig.ufpr.br/usinagem/tm113.htm) e faça o download da peça indicada para a sua turma.

2. Abra a peça com o software SOLIDWORKS<sup>®</sup>;

#### **IMPORTAR A VISTA**

3. Para gerar as vistas, acesse "Arquivo" > "Criar desenho" a partir da janela da peça:

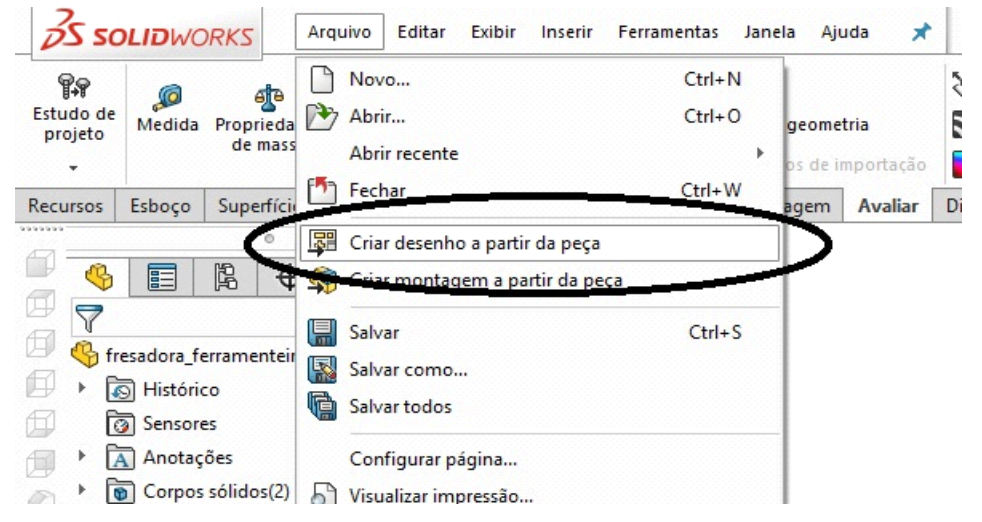

4. Selecionar uma folha padrão ou procurar um modelo de folha personalizado:

| Exibir somente formatos          | padrão   | Visualiz | zação:    |  |
|----------------------------------|----------|----------|-----------|--|
| A0 (ISO)<br>A1 (ISO)             |          |          |           |  |
| A2 (ISO)<br>A3 (ISO)<br>A4 (ISO) |          |          |           |  |
| a0 - iso.slddrt                  | Procurar |          |           |  |
| Exibir formato da folha          |          | Largura: | 1189.00mm |  |
| 🔾 Tamanho personalizado de       | folha    | Altura:  | 841.00mm  |  |

5. Para editar a folha (para apagar as tabelas padrão, por exemplo), clicar com o botão direito e selecionar "**Editar o formato da folha**":

| 4                                 |                 | 3        |                       |           |      | 2 1                       |     |    |
|-----------------------------------|-----------------|----------|-----------------------|-----------|------|---------------------------|-----|----|
|                                   |                 | PESO:    |                       | ESCA (A.) |      | ×                         |     |    |
|                                   |                 |          |                       | 8         | S.   |                           |     |    |
| DUA IID                           |                 | MATERIAL |                       | DES. Nº 💕 |      | Alterar laver             |     |    |
| PROV.                             |                 |          |                       | -         |      | Tabelas                   |     |    |
| EFF.                              |                 |          |                       | 1         |      | Vistas de desenho         |     | A  |
| NOME                              | ASSINATURA DATA |          |                       | 016101    |      | Anotações                 |     |    |
| I NEA F:<br>A NGUIA F:            |                 |          | _                     |           |      | Mais dimensões            | × L |    |
| CA MAM, SUPERHOLE:<br>DIERANCIAS: |                 |          | A PESLAS<br>A CUIDAS  |           | ~    | Dimensão inteligente      |     |    |
| E NÃO EFECECADO:                  | ACA MALENIO:    |          | PEBARBAR E<br>QUEBRAR |           |      | Comentário                | • [ |    |
|                                   |                 |          |                       |           |      | Opções de relações/snaps  |     | HI |
|                                   |                 |          |                       |           | ^    | EXCIUIT                   | _   |    |
|                                   |                 |          |                       |           | 4    | Copiar                    |     |    |
|                                   |                 |          |                       |           |      | Adicionar folha           |     | 0  |
|                                   |                 |          |                       |           |      | iravar toco da folha      |     | B  |
|                                   |                 |          |                       | 5         |      | Editar o formato da folha |     |    |
|                                   |                 |          |                       | 1         | 2010 | a (roina i)               |     |    |
|                                   |                 |          |                       |           | -    | Comandos recentes         | -   |    |
|                                   |                 |          |                       |           |      |                           | _   |    |
|                                   |                 |          |                       |           | -13  | Zoom/Ban/Girar            |     |    |
|                                   |                 |          |                       |           | 'n   | Selecionar outra          |     |    |
|                                   |                 |          |                       |           | 9    | Seleção de laco           |     |    |
|                                   |                 |          |                       |           |      | Seleção em caixa          |     |    |

<sup>1</sup> Roteiro preparado pelo discente Jonatas Pietrochinski Mendes em março de 2020

6. Inserir a vista apropriada para representar na folha de processos a peça com as fixações na castanha do torno (logo o eixo da peça estará na horizontal), arrastando a vista a partir do canto direito;

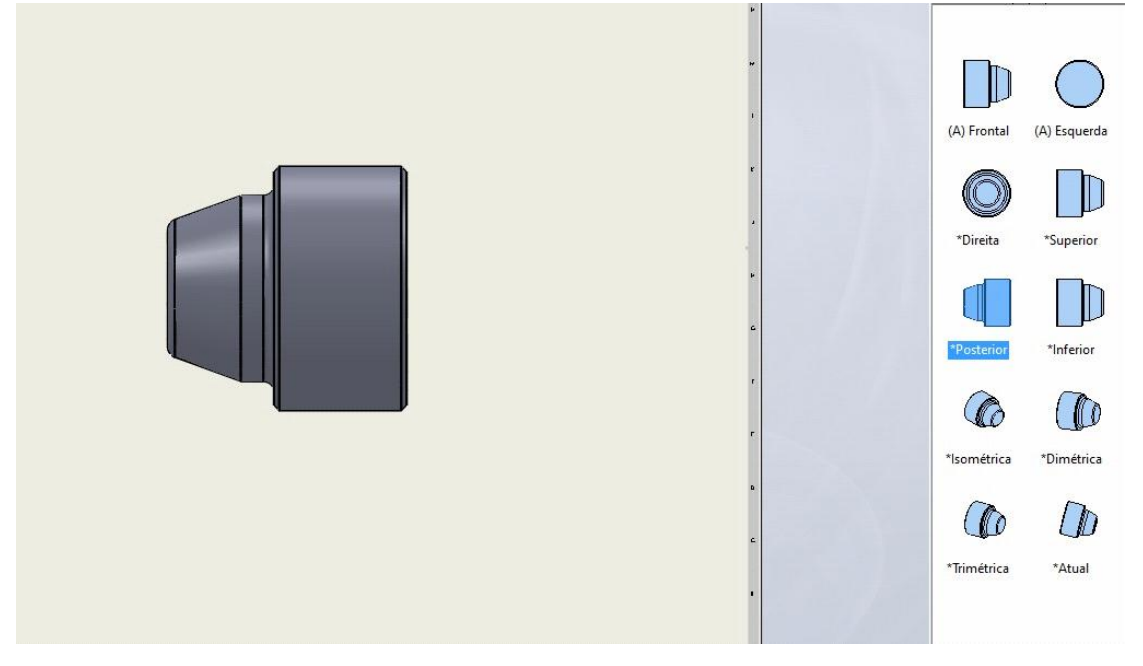

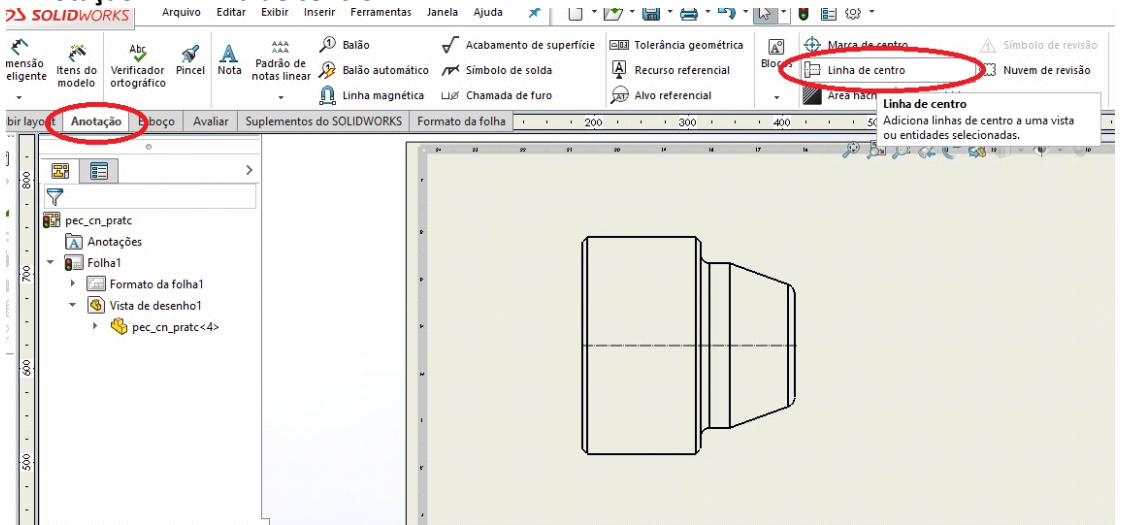

### 1ª FIXAÇÃO:

#### CONVERTER A VISTA EM ESBOÇO

Quando exibida na forma tradicional de "Vistas de desenho", não é possível esboçar as castanhas em 2D referenciando-se à peça em medidas, excluir linhas, posicionar livremente na folha etc.

8. Para contornar essa limitação e poder usar o esboço da peça *para desenhar em 2D a representação das castanhas,* além de posicionar sua vista em qualquer lugar do desenho:

8.1 Clicar sobre a peça com o botão direito do mouse e selecionar a opção "**Converter** vista em esboço":

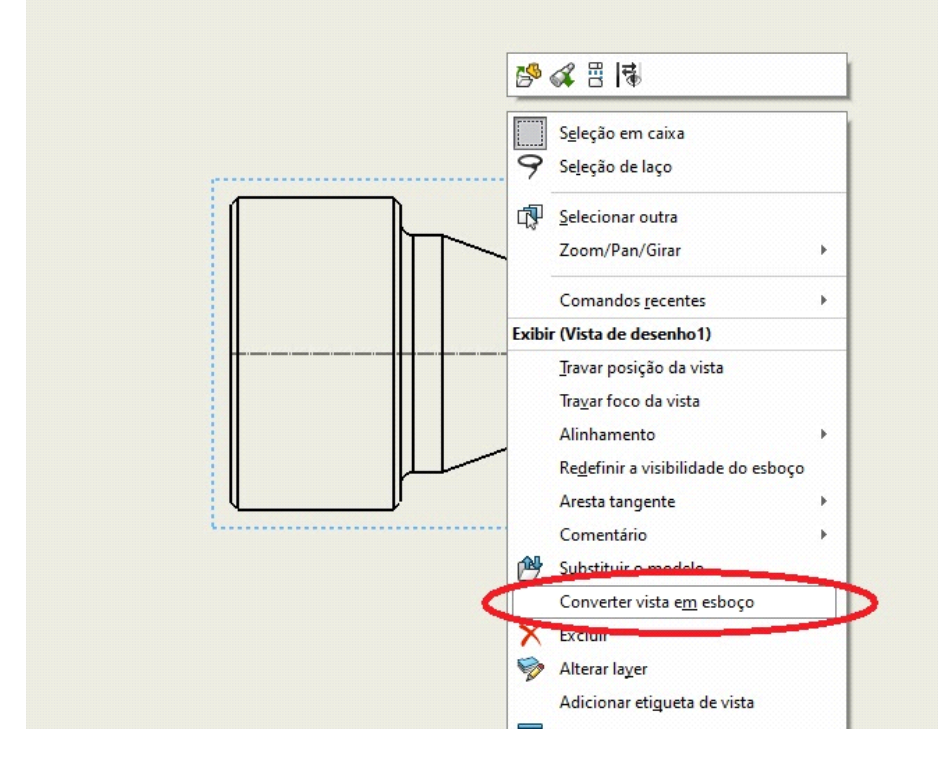

8.2. No menu à esquerda, marque a opção "**Inserir como bloco**", que partirá da vista selecionada (com cotas, referências, etc.) para criar um bloco agrupado, que pode ser livremente posicionado e manterá a vista original:

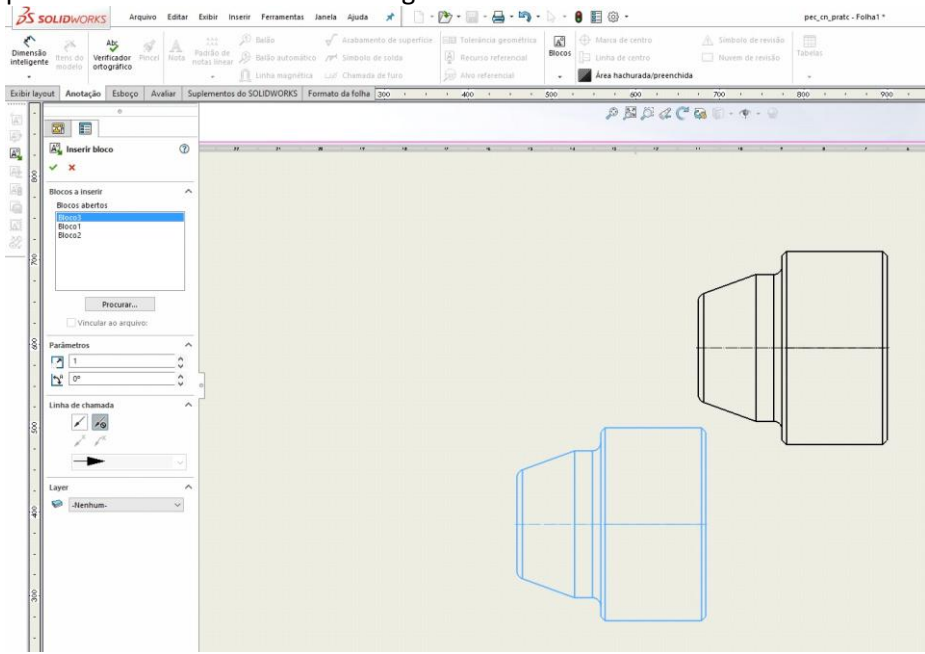

#### **DESENHAR E DIMENSIONAR (COTAR) O BRUTO**

9. Na guia "**Esboço**", use "**Linha de centro**" ou "**Geometria de Construção**" para representar o bruto original de material a ser usinado na primeira fixação. Meça o bruto (diâmetro e comprimento) e coloque estas cotas no desenho:

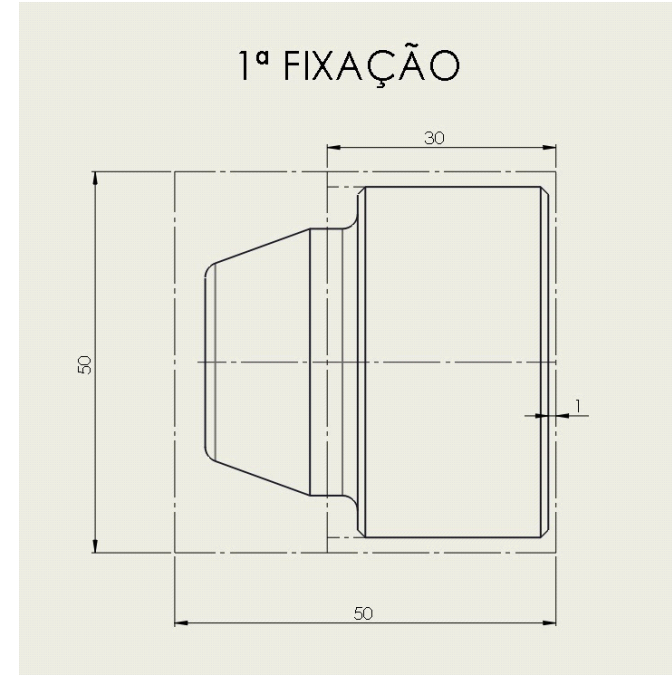

#### **EXPLODIR OS BLOCOS**

10. Selecionar o bloco, clicar com o botão direito do mouse e selecionar "Explodir o bloco":

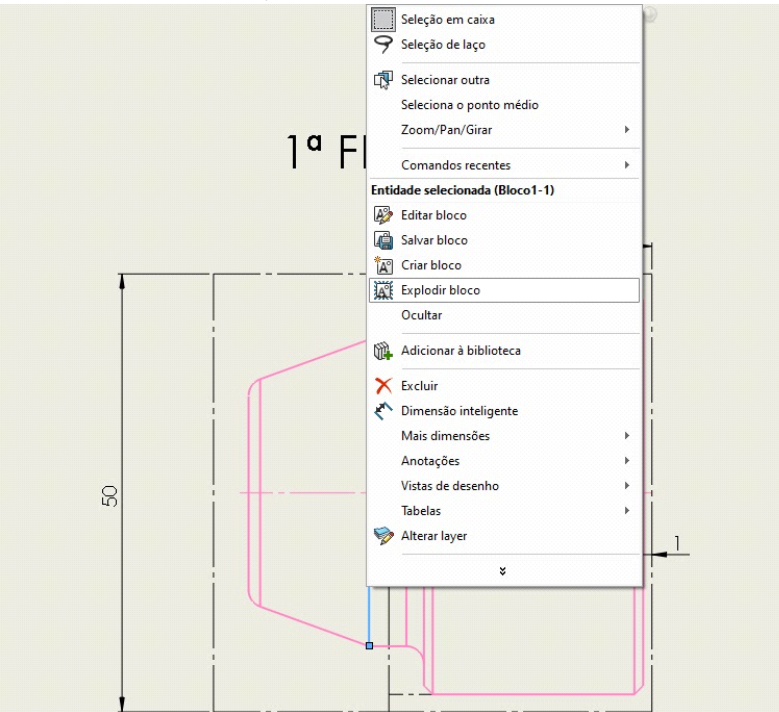

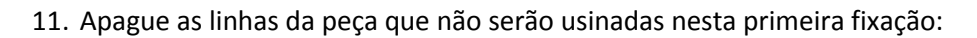

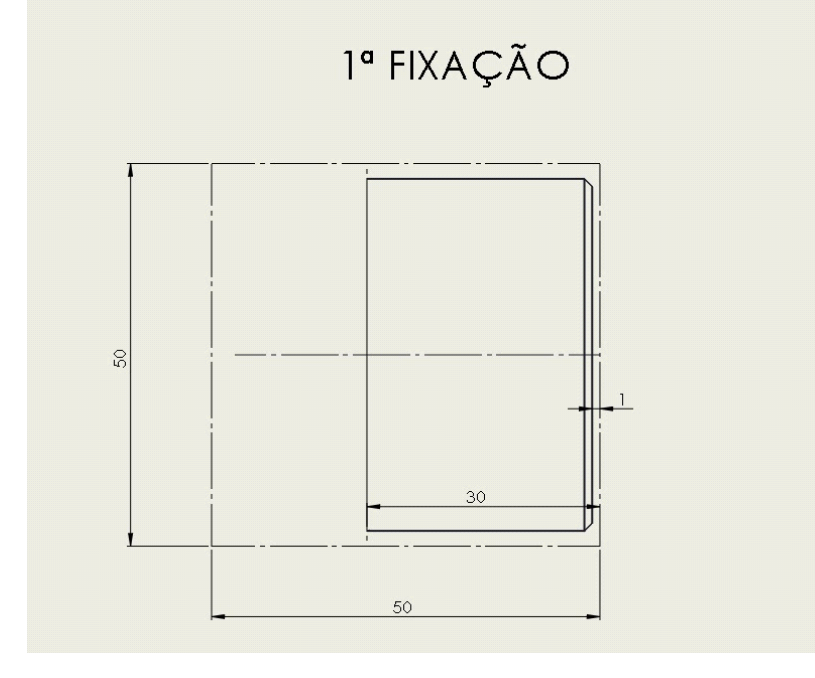

#### DESENHAR A CASTANHA (dura ou mole) E DIMENSIONÁ-LA:

12. Com as ferramentas da guia "**Esboço**", construa um desenho 2D representando a castanha do torno em cada fixação:

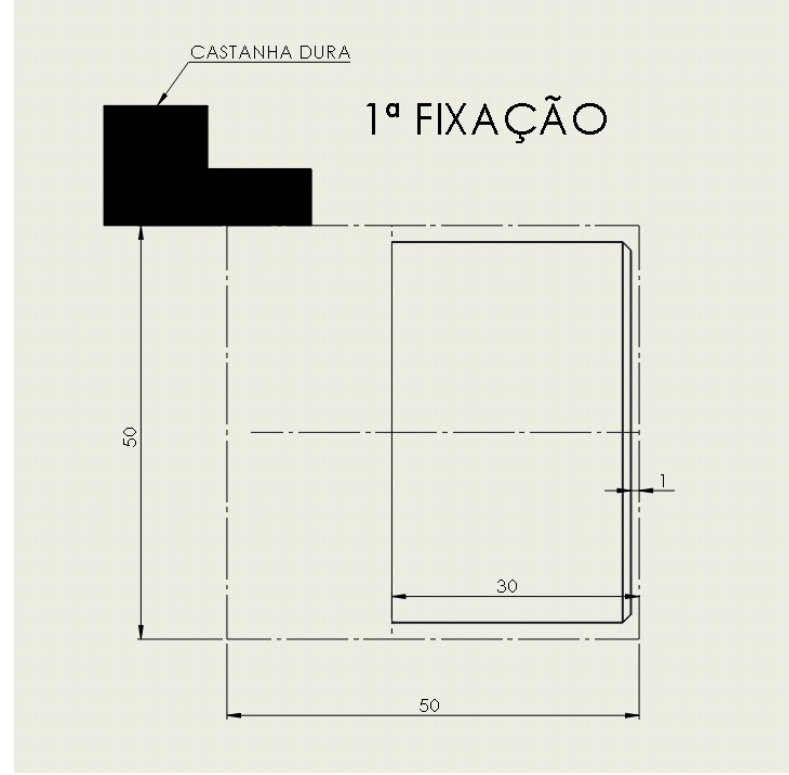

\* Para inserir preenchimento/hachura, clique na aba "Anotação" e no botão "Área hachurada/preenchida".

\*\* Para adicionar uma nota ao desenho, clique na aba "Anotação" e no botão "Nota".

#### **INSERIR SÍMBOLO DE ORIGEM**

13. Inserir símbolo de origem (pino guia), que representará a origem de coordenadas para usinagem naquela fixação, esboçar um pequeno círculo na origem do sistema de coordenadas da peça *em cada uma das fixações*. Selecionar o círculo esboçado e clicar no menu "**Inserir**" > "**Anotações**" > "**Símbolo de pino-guia**":

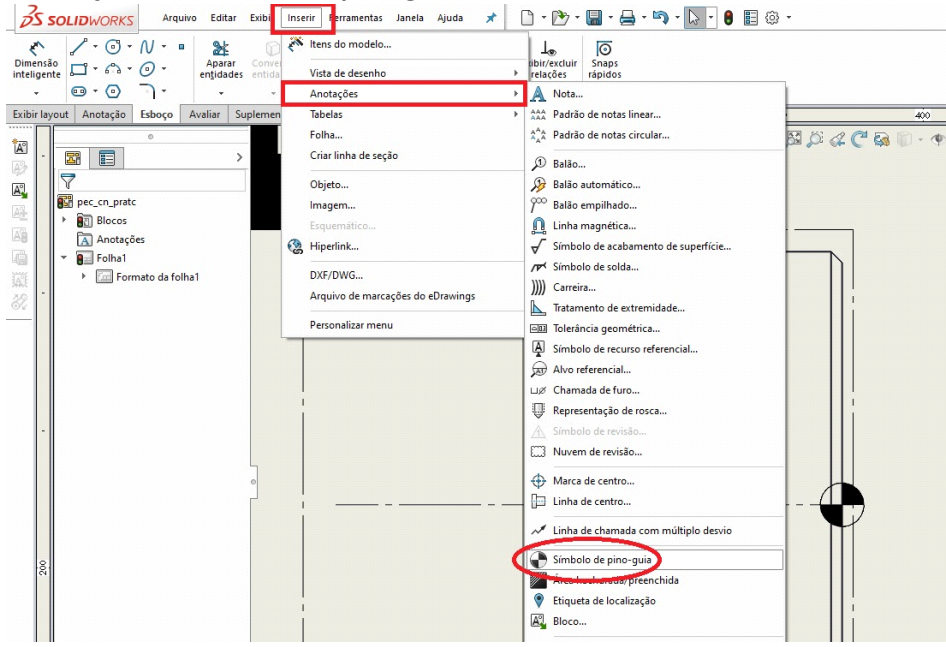

14. Para colocar marcadores de referências (datum), selecione a vista, clique na aba "Anotação" > "Recurso referencial":

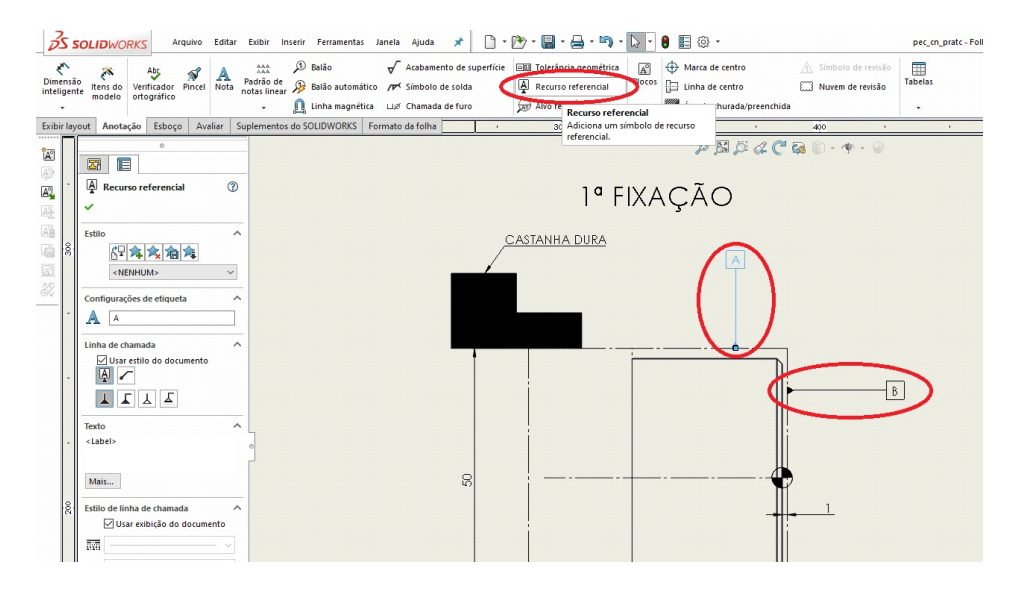

### 2ª FIXAÇÃO:

GIRAR VISTA CONFORME FIXAÇÃO (geralmente duas, conforme modelo)

15. Para representar a segunda fixação no torno, será necessário girar a **vista original** para a orientação necessária à segunda fixação no torno Obs.: se excluiu a vista após o 7º PASSO, será necessário incluir nova vista.

15.1. Clicar sobre a vista originalmente inserida com o botão direito do mouse e selecionar a opção "**Zoom / Pan / Girar**" > "**Girar vista**" > digitar o ângulo de giro > "**Aplicar**":

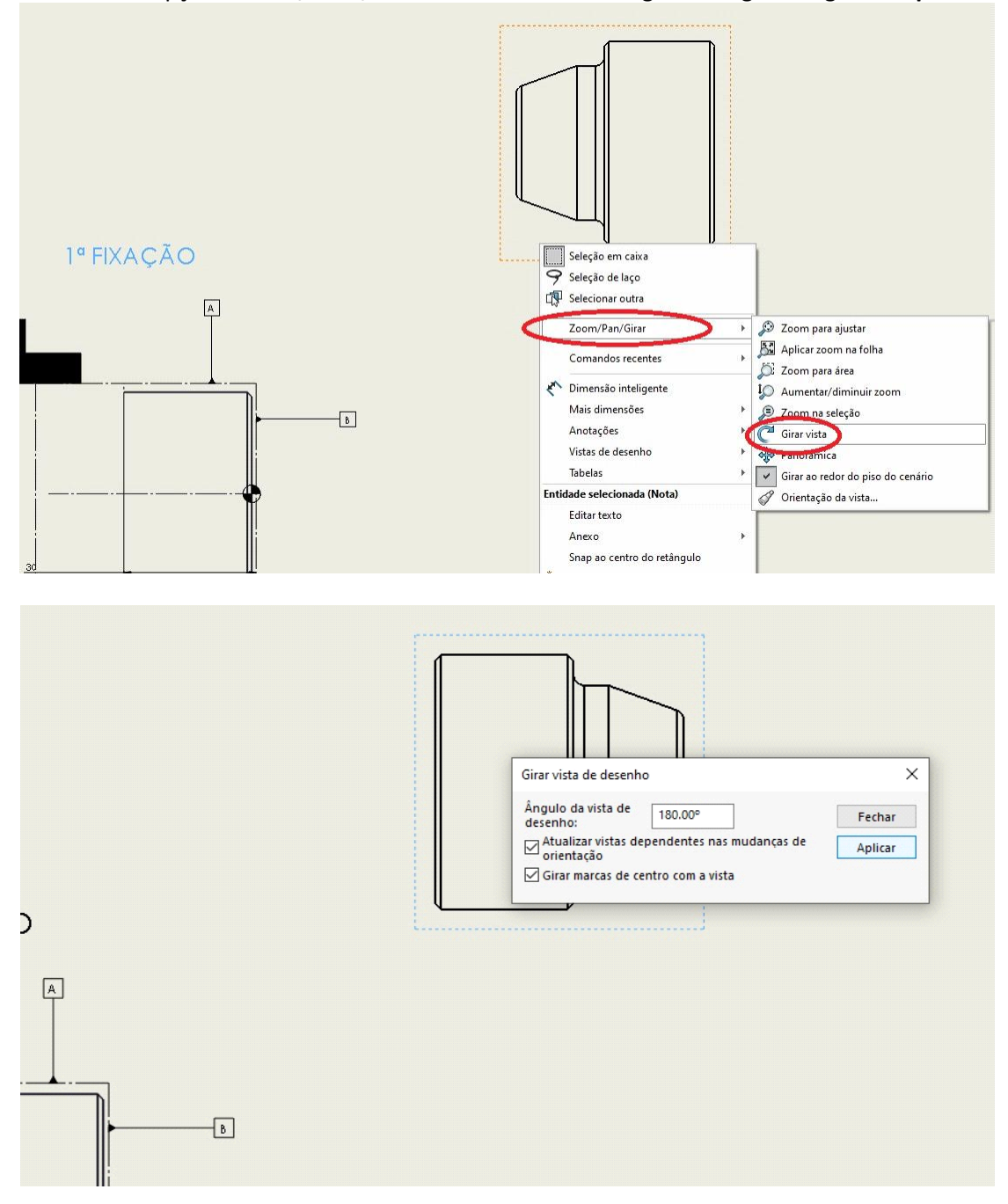

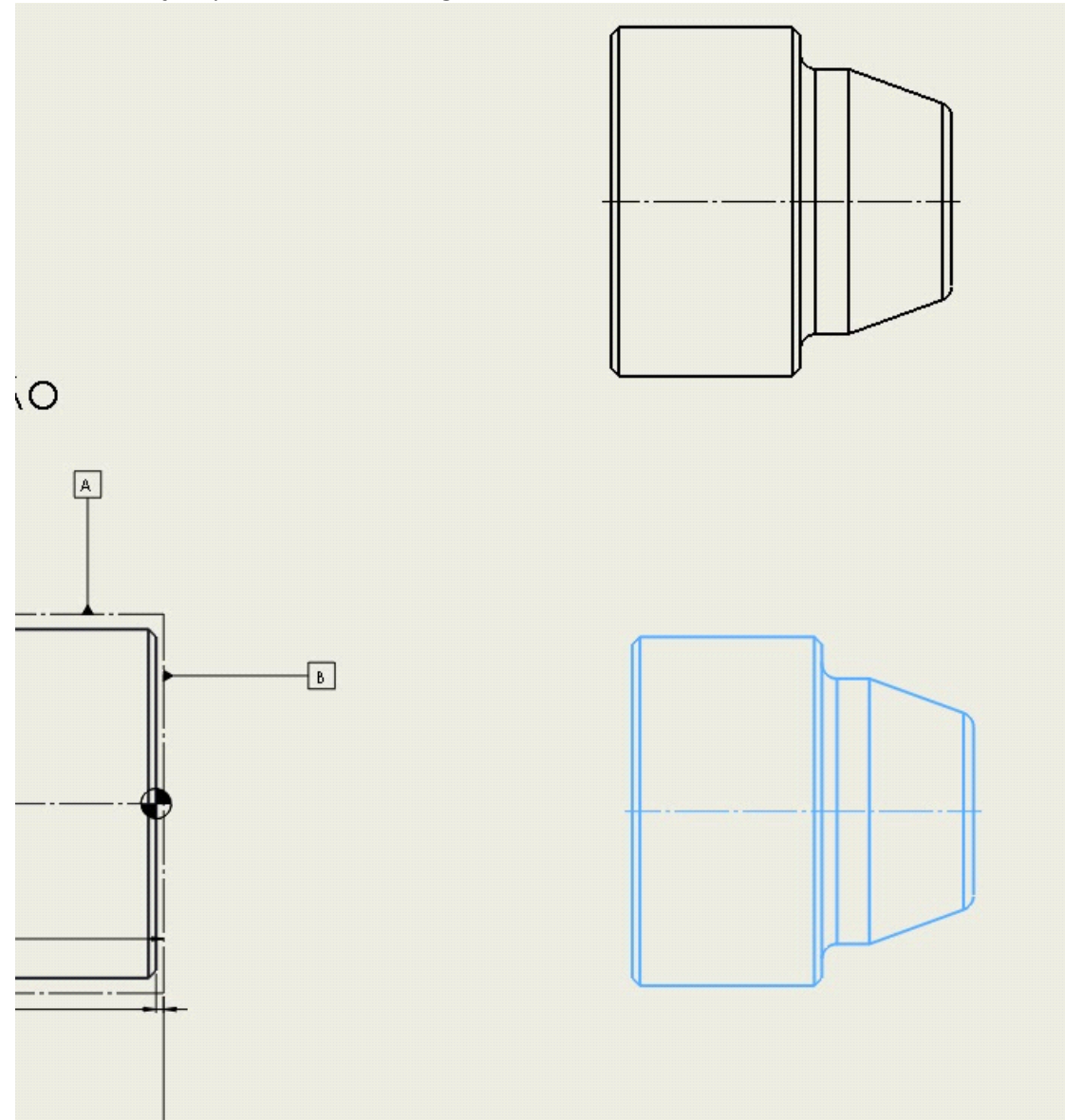

15.2. Repetir o passo 7 (converter vista em esboço) para criar um segundo bloco com a nova orientação, partindo da vista original:

Obs.: se excluiu a vista após o 7º PASSO, será necessário incluir nova vista.

16. Repita os PASSOS 8 A 13 para representar a segunda fixação, com atenção à condição de representação do bruto na segunda fixação do torno:

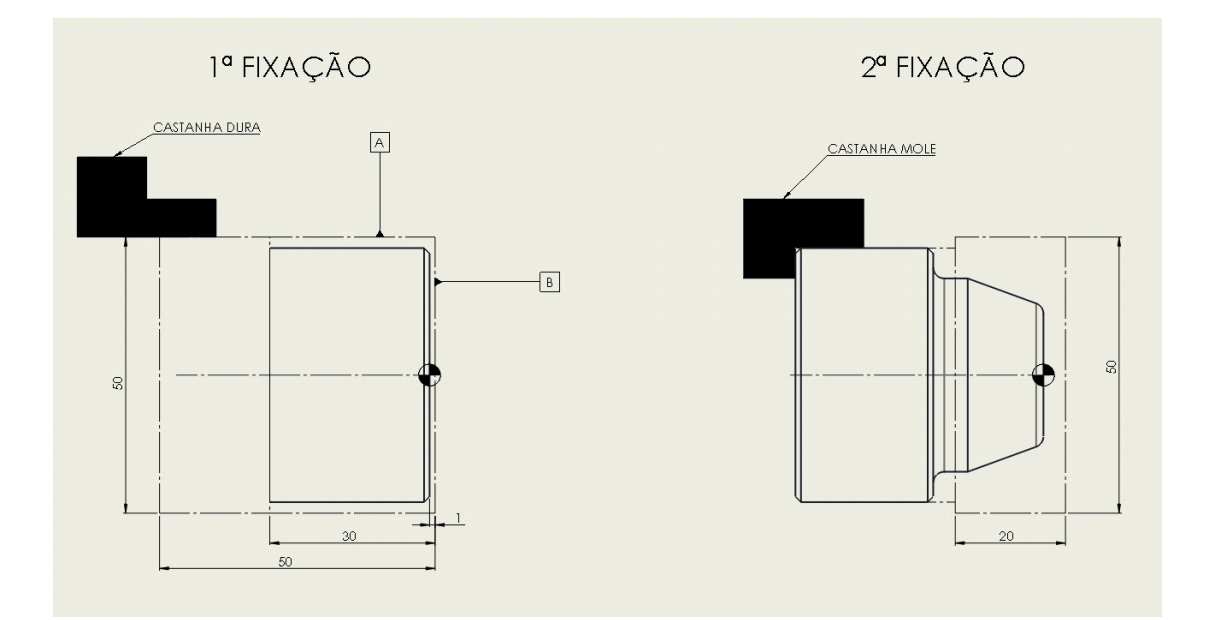

## **FASE II**

Inserir ferramentas de corte e ajustar leiaute.

Vide roteiro complementar

## FASE III

Inserir as tabelas na folha de processos - basta formatar as tabelas num editor de planilhas como Excel, copiar e colar diretamente sobre a sua folha de processo no SOLIDWORKS.

| ESTAÇÃO<br>DÓ<br>REVOLVER | Nº Op | DESCRIÇÃO DAS OPERAÇÕES                                  | Vc(m/min) | f(mm/v) | ap(mm) -<br>máximo | tp (min) | ta(min) | tft(min) | tc(min) |
|---------------------------|-------|----------------------------------------------------------|-----------|---------|--------------------|----------|---------|----------|---------|
|                           | 10    | -1° FIXAÇÃO: Enconstar em B e fixar em A (ts = 0,5min)   | **        | **      | **                 |          | **      |          |         |
|                           |       |                                                          |           |         |                    |          |         |          |         |
| TI                        | 20    | FACEAR <b>E</b> + TORNEAR EXTERNO<br>DESBASTE <b>D</b>   |           |         |                    |          |         |          |         |
| T2                        | 30    | FURAR Ø12 FACE E                                         |           |         |                    |          |         |          |         |
| T3                        | 40    | TORNEAR INTERNO DESBASTE <b>K</b>                        |           |         |                    |          |         |          |         |
| T4                        | 50    | TORNEAR EXTERNO ACABAMENTO D                             |           |         |                    |          |         |          |         |
| T5                        | 60    | TORNEAR INTERNO ACABAMENTO K                             |           |         |                    |          |         |          |         |
|                           |       |                                                          |           |         |                    |          |         |          |         |
|                           | 70    | -2° FIXAÇÃO: Encostar em F e fixar em D (ts = 0,5 min)   | **        | **      | **                 | **       | **      |          |         |
|                           |       |                                                          |           |         |                    |          |         |          |         |
| TI                        | 80    | TORNEAR + FACEAR EXTERNO<br>DESBASTE <b>B</b> e <b>A</b> |           |         |                    |          |         |          |         |
| T6                        | 90    | FURAR Ø20 E                                              |           |         |                    |          |         |          |         |
| T7                        | 100   | TORNEAR INTERNO DESBASTE J                               |           |         |                    |          |         |          |         |
| T4                        | 110   | TORNEAR EXTERNO ACABAMENTO B e                           |           |         |                    |          |         |          |         |
| T8                        | 120   | TORNEAR INTERNO ACABAMENTO J                             |           |         |                    |          |         |          |         |
| T9                        | 130   | TORNEAR INTERNO SAÍDA DE ROSCA J                         |           |         |                    |          |         |          |         |
| T10                       | 140   | SANGRAR CANAL EXTERNO FRONTAL                            |           |         |                    |          |         |          |         |
| T11                       | 150   | ROSCAMENTO M20x1.5 J                                     |           |         |                    |          |         |          |         |